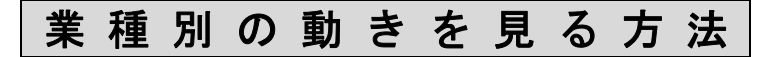

1. [市況一覧]をクリックします。

| 😴 ストックボード Vers | ion 4.13     |           |         |        |        |                        |         |       |      |           |          |      |       | Į                                                                                                    |
|----------------|--------------|-----------|---------|--------|--------|------------------------|---------|-------|------|-----------|----------|------|-------|----------------------------------------------------------------------------------------------------|
| STOCKBOARD     | - 4-*        | 電表示       | チャート 企業 | 情報     | ランキン   | 市況                     | 1 22    | 5715- | ドお   | 知らせ       |          |      |       |                                                                                                    |
| 2014. 8. 1     |              |           |         |        |        | 2011                   | -Ea-    | 7     |      | ર જુના    | -3121 ~  | 117  | 設定    | 終了                                                                                                    |
| (15:00) TOPIC  | X 1281 -     | 8 (15:00) | 東証2部指数  | 3892   | 0 (15: | 00) 7t                 | 「一ズ指数   | 966   | -8 ( | 15:00)    | 9*+29*+9 | 平均 2 | 204 - | 13 (15:0                                                                                                    |
| News 0】 アイレッ   | J(2132 ⋅ J Q | ) 406 円   | 【ストップ商  | 15:001 | フェリシ   | ∕ <del>€</del> (3396•] | [1) 208 | 門     | アクセ  | JLM (3624 | ·東マ)153  | 5 円  | DMP(  | 3652 • 東 =                                                                                                    |
| 種別マーケット市況・     | →覧 • 主       | 要指標一覧     | ★ 検索    | • -12  | Rī O   | F+-1                   | 自動更     | 17i   |      |           |          |      |       |                                                                                                    |
| コード 銘柄名        | 時刻           | 現在値       | 前日比     | 前日比    | 率 始    | 値高                     | 値       | 安     | 値    | 年初来       | 高値年初     | ]来安  | 値 250 | 日現在                                                                                                    |
|                |              |           |         |        |        |                        |         |       |      |           |          |      |       | and the second of the second of the second o |
|                |              |           |         |        |        |                        |         |       |      |           |          |      |       |                                                                                                    |
| I              |              |           |         |        |        |                        |         |       |      |           |          |      |       |                                                                                                    |
| [              |              |           |         |        |        |                        |         |       |      |           |          |      |       |                                                                                                    |
|                |              |           |         |        |        |                        |         |       |      |           |          |      |       |                                                                                                    |
|                |              |           |         |        |        |                        |         |       |      |           |          |      |       |                                                                                                    |

2. 画面左上の▼をクリックして[マーケット市況一覧]と[業種別指標一覧]を選び、最後に **検索** ボタンを押します。

| 😴 ストックボード Version 4.16                                                        | ×            |
|-------------------------------------------------------------------------------|--------------|
| STOCKBOARD ボード 一覧表示 チャート 企業情報 ランキング 市況一覧 225ボード お知らせ                          | SDB          |
| 2014. 7. ①「業種別指標一覧]をクリック コンクリング ビューア ニュース シュレタン ヘルブ 設定 終了                     |              |
| 15660.40                                                                      | :30)         |
|                                                                               | L a D (36    |
|                                                                               | <b>佐</b> 署 。 |
| 3~7   粘格名   时深深深深深。 2 _ 1 日氏   时日氏 4   始 他   高 他   女 他   年初未高他  年初未安地  230日现在 | U II         |
|                                                                               |              |
| 2. 「「「「」」」、「」」、「」」、「」」、「」、「」、「」、「」、「」、「」、「」                                   |              |
|                                                                               |              |
|                                                                               |              |
|                                                                               |              |
|                                                                               |              |
|                                                                               |              |
|                                                                               |              |
|                                                                               |              |
|                                                                               |              |
|                                                                               |              |
|                                                                               |              |
|                                                                               |              |
|                                                                               |              |
|                                                                               |              |
|                                                                               |              |
|                                                                               |              |
|                                                                               |              |

| 🖁 スト | ックボード Versio | on 4.16  | 1000        |              |              |              |          |           | -          |               |         |                    | x        |
|------|--------------|----------|-------------|--------------|--------------|--------------|----------|-----------|------------|---------------|---------|--------------------|----------|
| Sто  | CKBOARD      | ボード      | 一覧表示        | 54           | -ト 企業        | 義情報 ラン       | キング市は    | 2-1 22    | ホート おり     | 306 U         |         |                    | SÔB      |
| 201  | 4. 7.30      |          |             |              |              | 715          | FF' 2011 | 17 P-     | -7         | 7 33-10-31    | こ へルナ 製 | 定 终了               | -        |
| 0130 | 225先物中心 1    | 5660 -   | +20 (12:03) | *            | シルノ円 1       | 02.10 -0.02  | (12:03)  | 日经平均      | 15660.40 + | 42.33 (11:30) | TOPIX   | 1292.12            | +1.71 (1 |
| News | 3位 クリレス      | H D (33) | 37) -4. 18% | 4位           | <b>ツカダGH</b> | D(2418) -3-6 | 8% 5位 1  | 2学産業(6973 | ) -3.46%   | 【東計1部         | 始值後下降率  | 1:303 1位           | 大和小田     |
|      |              |          |             |              |              |              |          |           | -          |               |         |                    |          |
| 種別   | マーケット市況一     | 覧 🚬      | 業種別指標       | "覧 💌         | 検索           | ●一覧表示        | 0 74-1   | 目動史       | \$T        |               |         |                    |          |
| コートイ | 銘柄名          | 時刻       | 見 現在        | ie i         | 前日比          | 前日比率         | 始値       | 高値        | 安値         | 出来高           | 年初来高値   | 年初来安値              | 250 ^    |
| 0251 | 水産・農林美       | 11:      | 30 29       | 3.02         | -1-82        | -0.82        | 294.49   | 294.49    | 292.14     | 1426-4        | 300.50  | 253.31             |          |
| 0252 | 鉱業           | 11:      | 30 44       | 7.87         |              |              | 452.95   | 453.61    | 447.60     | 1807.7        | 473.66  | 334.05             |          |
| 0253 | 建設業          | 11:      | 30 87       | 4.69         | - 4 - 62     |              | 878.33   | 879.26    | 872.11     | 51691.6       | 879.98  | 709.45             |          |
| 0254 | 食料品          | 11:      | 30 138      | 2-64         | +5.05        | +0.37        | 1376.44  | 1383.15   | 1374.96    | 12358.5       | 1379.74 | 1157-29            |          |
| 0255 | 纖維製品         | 11:      | 30 52       | 9.80         | +0.38        | +0.07        | 529.72   | 530.76    | 528.65     | 50944-8       | 533.95  | 468.92             |          |
| 0256 | パルブ・紙        | 11:      | 30 38       | 3.72         | -1-80        |              | 384.99   | 385.48    | 382-64     | 3346.4        | 454.78  | 374.50             |          |
| 0257 | 化学           | 11:      | 30 115      | 3.86         | +1.14        | +0.10        | 1154-27  | 1154.86   | 1150.97    | 57153.7       | 1153.75 | 976.05             |          |
| 0258 | 医薬品          | 11:      | 30 200      | 1.05         | +2.35        | +0.12        | 1998-02  | 2001.51   | 1993-44    | 7489-1        | 2002-72 | 1721-42            |          |
| 0259 | 石油・石炭        | 11:      | 30 102      | 2.07         | -6.73        | -0.65        | 1028.27  | 1028.30   | 1019.64    | 5186-2        | 1061.04 | 888.09             |          |
| 0260 | ゴム製品         | 11:      | 30 281      | 6.84         | +7.84        | +0.28        | 2809.53  | 2816.84   | 2799.57    | 2534.7        | 2905-67 | 2503.12            |          |
| 0261 | ガラス・土石       | a 11:    | 30 95       | 9.43         | +0.19        | +0.02        | 956.01   | 959.92    | 951.87     | 17626.3       | 963.49  | 828-61             |          |
| 0262 | 鉄鋼           | 11:      | 30 63       | 6.06         | +6-12        | +0-97        | 630-83   | 636.33    | 630-83     | 47606-8       | 678.09  | 525-69             |          |
| 0263 | 非获金周         | 11:      | 30 97       | 6-64         | +6.11        | +0.63        | 971-73   | 977-26    | 971-21     | 26061-6       | 972-76  | /89.93             |          |
| 0264 | 金周製品         | 11:      | 30 110      | 1.31         | -5-07        | -0-46        | 1105.45  | 1110.38   | 1097-92    | 6114-5        | 1200-84 | 987-49             |          |
| 0265 | <b>成</b> 機   | 11:      | 30 147      | 9-43         | +6.72        | +0-46        | 14/6-08  | 14/9-81   | 14/0-66    | 49423-4       | 1508-29 | 1250-13            |          |
| 0265 | 电风候奋         | 11:      | 30 171      | 0-87         | 00.00        | 10.47        | 1700-03  | 1711-42   | 1703-10    | 138031        | 1709-20 | 1435-92            |          |
| 0207 | 制达用候畜        | 111      | 3U ZI3      | 3-88<br>9 70 | +20.03       | +0-/4        | 2123-18  | 2/40-09   | 2120-18    | 04094         | 2842-37 | 2370-93            |          |
| 0208 | 相當候春         | 11-      | 30 302      | 3-72<br>0 E0 | +42-29       | +1.18        | 3003-40  | 3020-02   | 3399-24    | 4720 0        | 3000-73 | 3072-28<br>1900 E0 |          |
| 0208 | での他表面        | 11-      | 20 140      | 8-00<br>8-00 | TI-70        | -1 18        | 400-10   | 412-20    | 405-33     | 4730-0        | 496 90  | 251 71             |          |
| 0270 | 電気のス         | 11-      | 30 165      | 5 51         | -19 74       | -0.82        | 1656 19  | 1661 22   | 1651 03    | 9644 4        | 1671 72 | 1371 60            |          |
| 0277 | 海湄堂          | 11-      | 30 103      | 1.99         | -1.53        | -0.40        | 382.92   | 383.46    | 379.73     | 15842         | 473 09  | 361.20             |          |
| 0273 | 空運業          | 11:      | 30 22       | 2.06         | -4.56        | -2.01        | 224.66   | 224.71    | 220.38     | 18159.5       | 228.93  | 185.49             |          |
| 0274 | 倉庫・運輸        | 11:      | 30 153      | 7.38         | -7.86        | -0.51        | 1539.12  | 1544.44   | 1537.38    | 1074.2        | 1563.29 | 1325.33            |          |
| 0275 | 情報・通信        | 11:      | 30 250      | 5.24         | -0.77        | -0.03        | 2496.42  | 2505.68   | 2493.07    | 41524-1       | 2576.79 | 2115-01            |          |
| 0276 | 卸売業          | 11:      | 30 113      | 3.74         |              |              | 1136.32  | 1136.32   | 1132.02    | 29463.7       | 1137.24 | 959.38             |          |
| 0277 | 小売業          | 11:      | 30 85       | 4.36         | -2-15        | -0.25        | 855.70   | 856.59    | 853-28     | 17140-6       | 879-61  | 754-66             |          |
| 0278 | 銀行業          | 11:      | 30 17       | 8.83         | +0.77        | +0.44        | 175.80   | 176.91    | 175.68     | 144651        | 198.39  | 158.10             | -        |
| *    |              |          |             |              |              |              |          |           |            |               |         |                    | P        |

3. 「水産・農林業」から順番に業種別指数が表示されます。

4. 項目名「前日比率」を1回クリックすると、上昇率が低い業種順に並べ替わります。 この時は空運業が業種の中でいちばん下降していることがわかりました。

| <b>ジ</b> スト | トックボード Ver | sion 4.16      | 1000          |           |                                         |         |              | -           |                  |             |               |            |
|-------------|------------|----------------|---------------|-----------|-----------------------------------------|---------|--------------|-------------|------------------|-------------|---------------|------------|
| STO         | CKBOARD    | ボード            | 一覧表示チ         | ₩ト 企業     | 精報 ランキ                                  | 7/7 153 | 2-1 225      | ボードお        | 164              |             |               | SÔR        |
| 201         | 4. 7.30    |                |               |           | フルキ                                     | 741h    | M 12-        | -7          | 7 38-1-30        | 0 010       | 時完 终了         |            |
| 42 22       | (11-20)    | TOPIX          | 1292 12 +1 7  | 1 (11-20) | 南部ク部指数                                  | 3907 79 | +0 84 (11-   | 20) 7tf     | - 丁指語 985        | 80 +8 95 f1 | 1-20) 3-25    | この平台       |
| Mowe        | 1.207 1 45 | <b>士術人四合</b> ( | 1024) -0 2104 | 26 2 4    | (9901) -4 5704                          | 2位 万1   | 11.7 11 0/99 | 07) -4 1004 | Alt which        | H D (2410)  | 9 0004 EAt 18 | 25 25 25 1 |
| news        | 1.001 10   |                | 10347 -0.3170 |           | 23017 4.3720                            |         |              | 077 -4.1020 | 4 <u>0</u> 97930 | IND(2410) - | 0.0070 C L2 M | LAN ALSO   |
| 種別          | マーケット市沂    | 一覧 🗾 🦻         | 業種別指標一覧       | ▼ 検索      | ○一覧表示                                   | ⊙ ቻャ∽⊦  | □ 自動更詳       | fí          |                  |             |               |            |
| 1-1'        | 銘柄名        | 時刻             | 現在値           | 前日比(      | 前日比率                                    | 始値      | 高値           | 安値          | 出来高              | 年初来高信       | 植年初来安值        | 250 ^      |
| 0273        | 空運業        | 11:3           | 0 222.06      | - 4.58    | ~~~~~~~~~~~~~~~~~~~~~~~~~~~~~~~~~~~~~~~ | 224.66  | 224.71       | 220.38      | 18159.5          | 228-93      | 8 185-49      |            |
| 0270        | 電気・ガス      | K 11:3         | 0 406.39      |           |                                         | 409.58  | 409.58       | 405.48      | 15825-2          | 436.30      | 351.71        |            |
| 0252        | 鉱業         | 11:3           | 0 447.87      | - 4 - 80  | -1-06                                   | 452.95  | 453.61       | 447.60      | 1807.7           | 473.66      | 334.05        |            |
| 0282        | 不動産業       | 11:3           | 0 1614-46     |           |                                         | 1623.58 | 1624.70      | 1613-65     | 13018.5          | 1920-93     | 1439.21       |            |
| 0271        | 陸運業        | 11:3           | 0 1655.51     | -13.74    | -0-82                                   | 1656.18 | 1661.22      | 1651.93     | 9644.4           | 1671.72     | 1371.60       |            |
| 0259        | 石油・石炭      | 11:3           | 0 1022.07     |           |                                         | 1028.27 | 1028.30      | 1019-64     | 5186-2           | 1061-04     | 888.09        |            |
| 0279        | 証券・商品      | 11:3           | 0 421.77      | -2-66     | -0.63                                   | 421-36  | 422-00       | 419-84      | 27282.3          | 533.80      | 378.19        |            |
| 0251        | 水産・農林      | 業 11:3         | 0 293.02      |           |                                         | 294.49  | 294.49       | 292.14      | 1426-4           | 300-50      | 253.31        |            |
| 0253        | 建設業        | 11:3           | 0 874-69      | - 4 - 62  | -0.53                                   | 878.33  | 879.26       | 872-11      | 51691.6          | 879.98      | 709.45        |            |
| 0274        | 倉庫・運輸      | 11:3           | 0 1537.38     |           |                                         | 1539.12 | 1544.44      | 1537.38     | 1074-2           | 1563-29     | 1325.33       |            |
| 0256        | バルブ・       | t 11:3         | 0 383.72      | -1-80     | -0.47                                   | 384.99  | 385.48       | 382.64      | 3346.4           | 454.78      | 374.50        |            |
| 0264        | 金属製品       | 11:3           | 0 1107.31     | -5.07     |                                         | 1105.45 | 1110.38      | 1097-92     | 6114.5           | 1200-84     | 987.49        |            |
| 0272        | 海運業        | 11:3           | 0 381.99      | -1.53     | -0.40                                   | 382.92  | 383.46       | 379.73      | 15842            | 473.09      | 361.20        |            |
| 0280        | 保険業        | 11:3           | 676.81        |           |                                         | 677.32  | 677.72       | 673.43      | 4511-8           | 770.39      | 612.76        |            |
| 0277        | 小売業        | 11:3           | 0 854.36      | -2-15     | -0.25                                   | 855.70  | 856.59       | 853-28      | 17140-6          | 879-61      | 754-66        |            |
| 0276        | 卸売業        | 11:3           | 0 1133.74     |           |                                         | 1136.32 | 1136-32      | 1132-02     | 29463.7          | 1137-24     | 959.38        |            |
| 0275        | 情報・通信      | 業 11:3         | 0 2505.24     | -0.77     | -0.03                                   | 2496-42 | 2505.68      | 2493.07     | 41524-1          | 2576.79     | 2115.01       |            |
| 0261        | ガラス・土      | -石 11:3        | 0 959.43      | +0.19     | +0.02                                   | 956.01  | 959.92       | 951-87      | 17626.3          | 963-49      | 828.61        |            |
| 0255        | 繊維製品       | 11:3           | 0 529.80      | +0.38     | +0.07                                   | 529.72  | 530.76       | 528.65      | 50944-8          | 533.95      | 468-92        |            |
| 0257        | 化学         | 11:3           | 0 1153.86     | +1.14     | +0.10                                   | 1154.27 | 1154.86      | 1150.97     | 57153.7          | 1153.75     | 976.05        |            |
| 0258        | 医薬品        | 11:3           | 0 2001.05     | +2.35     | +0.12                                   | 1998.02 | 2001.51      | 1993.44     | 7489.1           | 2002.72     | 1721.42       |            |
| 0269        | その他製品      | 11:3           | 0 1409.50     | +1.78     | +0.13                                   | 1406.18 | 1412-26      | 1403.33     | 4738.8           | 1481-04     | 1208.59       |            |
| 0260        | ゴム製品       | 11:3           | 0 2816.84     | +7.84     | +0.28                                   | 2809.53 | 2816.84      | 2799.57     | 2534.7           | 2905-67     | 2503.12       |            |
| 0254        | 食料品        | 11:3           | 0 1382-64     | +5.05     | +0.37                                   | 1376.44 | 1383.15      | 1374-96     | 12358.5          | 1379.74     | 1157.29       |            |
| 0278        | 銀行業        | 11:3           | 0 176.83      | +0.77     | +0.44                                   | 175.80  | 176.91       | 175.68      | 144651           | 198.39      | 158.10        |            |
| 0265        | 機械         | 11:3           | 0 1479.43     | +6.72     | +0.46                                   | 1476.08 | 1479.81      | 1470.66     | 49423.4          | 1508-29     | 1250.13       |            |
| 0266        | 電気機器       | 11:3           | 0 1710-87     | +8.05     | +0.47                                   | 1706.53 | 1711-42      | 1703.16     | 138031           | 1709-26     | 1435.92       |            |
| 0283        | サービス       | 11:3           | 0 1323.18     | +7.26     | +0.55                                   | 1316.86 | 1324.71      | 1316.84     | 18852.7          | 1316.73     | 1134.84       | -          |

5. 項目名「前日比率」を2回クリックすると、上昇率が高い業種順に並べ替わります。 この時は精密機器が業種の中でいちばん上昇していることがわかりました。

| 🗱 7 I       | NV クボード Versio | n 4 16  | -               | _       |              |           |            | -         |           | 100 Aug   | - 6 -        |
|-------------|----------------|---------|-----------------|---------|--------------|-----------|------------|-----------|-----------|-----------|--------------|
|             |                |         |                 |         |              |           |            |           |           |           |              |
| <b>S</b> то | CKBOARD        | *       | ・夏表示 チャ         | 7一卜 企業  | に開報 ラン       | キング市湯     | 225        | ホードお知     | 11らせ -    |           | s            |
|             |                |         |                 |         | マルチ          | ビュー スクリー  | こび ビュー     | 7 22-     | ス シミュレーショ | ひ ヘルブ 部   | 定 終了         |
| +0.84       | (11:30) 71     | ザーズ指数   | 965.60 +8.95    | (11:30) | ジャスダゥク平ナ     | 9 2233.19 | +4.15 (11: | :30) 0120 | 225先中心红   | 15665 +25 | (12:05) 0130 |
| News        | 3%             | 種別 値上が  | ·J車 11:30]      | 位 精密機器  | +1.18% 2     | 位 鉄鋼 +0.1 | 97% 3位 ₹   | の他金融業・    | 10.79% 4位 | 輸送用標器 +0. | .74% 5位 非鉄金  |
| 種別          | マーケット市況一       | 覧 ▼ 業   | <b>極別指標一覧</b> 、 | 検索      | • 一覧表示       | ● fp-ト    | ■ 自動更親     | f         |           |           |              |
| 1-h*        | 銘柄名            | 時刻      | 現在値             | 前日比(    | 前日比赛         | 始值        | 高值         | 安值        | 出来高       | 年初来高值     | 年初来安值 250    |
| 0268        |                | 11:30   | 3623.72         | +42.23  | 101 11 16 44 | 3603.40   | 3626.62    | 3599.24   | 5573      | 3606.73   | 3072.28      |
| 0262        | 鉄鋼             | 11:30   | 636.06          | +6.12   | +0.97        | 630.83    | 636.33     | 630.83    | 47606.8   | 678.09    | 525.69       |
| 0281        | その他金融調         | 11:30   | 550.46          | +4.32   | +0.79        | 550.36    | 550.46     | 546.65    | 30919.6   | 621.99    | 465.81       |
| 0267        | 輸送用機器          | 11:30   | 2733.88         | +20.03  | +0.74        | 2725.78   | 2740.69    | 2725.78   | 54694     | 2842.57   | 2376.95      |
| 0263        | 非鉄金属           | 11:30   | 976.64          | +6.11   | +0.63        | 971.73    | 977.26     | 971.21    | 26061.6   | 972.76    | 789.93       |
| 0283        | サービス業          | 11:30   | 1323.18         | +7.26   | +0.55        | 1316.86   | 1324.71    | 1316.84   | 18852.7   | 1316.73   | 1134.84      |
| 0266        | 電気機器           | 11:30   | 1710.87         | +8.05   | +0.47        | 1706.53   | 1711-42    | 1703-16   | 138031    | 1709-26   | 1435.92      |
| 0265        | 機械             | 11:30   | 1479.43         | +6.72   | +0.46        | 1476.08   | 1479.81    | 1470.66   | 49423.4   | 1508-29   | 1250.13      |
| 0278        | 銀行業            | 11:30   | 176.83          | +0.77   | +0.44        | 175.80    | 176.91     | 175.68    | 144651    | 198.39    | 158.10       |
| 0254        | 食料品            | 11:30   | 1382.64         | +5.05   | +0.37        | 1376.44   | 1383.15    | 1374.96   | 12358.5   | 1379.74   | 1157.29      |
| 0260        | ゴム製品           | 11:30   | 2816.84         | +7.84   | +0.28        | 2809.53   | 2816.84    | 2799.57   | 2534.7    | 2905-67   | 2503.12      |
| 0269        | その他製品          | 11:30   | 1409.50         | +1.78   | +0.13        | 1406-18   | 1412.26    | 1403.33   | 4738.8    | 1481-04   | 1208.59      |
| 0258        | 医薬品            | 11:30   | 2001.05         | +2.35   | +0.12        | 1998.02   | 2001.51    | 1993.44   | 7489.1    | 2002-72   | 1721.42      |
| 0257        | 化学             | 11:30   | 1153.86         | +1.14   | +0.10        | 1154-27   | 1154-86    | 1150.97   | 57153.7   | 1153.75   | 976.05       |
| 0255        | 繊維製品           | 11:30   | 529.80          | +0.38   | +0.07        | 529.72    | 530.76     | 528.65    | 50944.8   | 533.95    | 468.92       |
| 0261        | ガラス・土石         | 5 11:30 | 959.43          | +0.19   | +0.02        | 956.01    | 959.92     | 951.87    | 17626.3   | 963.49    | 828.61       |
| 0275        | 情報・通信調         | 11:30   | 2505.24         | -0.77   | -0.03        | 2496-42   | 2505.68    | 2493.07   | 41524.1   | 2576.79   | 2115.01      |
| 0276        | 卸売業            | 11:30   | 1133.74         |         |              | 1136.32   | 1136.32    | 1132.02   | 29463.7   | 1137.24   | 959.38       |
| 0277        | 小売業            | 11:30   | 854.36          | -2.15   | -0.25        | 855.70    | 856.59     | 853.28    | 17140-6   | 879-61    | 754.66       |
| 0280        | 保険業            | 11:30   | 676.81          |         |              | 677-32    | 677.72     | 673.43    | 4511-8    | 770.39    | 612-76       |
| 0272        | 海運業            | 11:30   | 381.99          | -1-53   | -0.40        | 382-92    | 383.46     | 379.73    | 15842     | 473.09    | 361-20       |
| 0264        | 金属製品           | 11:30   | 1107.31         |         |              | 1105.45   | 1110.38    | 1097.92   | 6114.5    | 1200-84   | 987-49       |
| 0256        | バルブ・紙          | 11:30   | 383.72          | -1-80   | -0.47        | 384.99    | 385.48     | 382.64    | 3346.4    | 454.78    | 374.50       |
| 0274        | 「倉庫・運輸」        | 11:30   | 1537.38         | -7-86   |              | 1539.12   | 1544.44    | 1537.38   | 1074.2    | 1563.29   | 1325.33      |
| 0253        | 建設業            | 11:30   | 874-69          | -4-62   | -0.53        | 878.33    | 879.26     | 872.11    | 51691.6   | 879-98    | 709.45       |
| 0251        | 水産・農林          | 11:30   | 293-02          |         | -0-62        | 294.49    | 294.49     | 292.14    | 1426.4    | 300-50    | 253.31       |
| 0279        | 証券・商品          | 11:30   | 421.77          | -2-66   | -0-63        | 421-36    | 422.00     | 419.84    | 27282.3   | 533.80    | 378.19       |
| 0259        | 石油・石炭          | 11:30   | 1022.07         | -8.73   | -0.85        | 1028.27   | 1028.30    | 1019.64   | 5186.2    | 1061.04   | 888.09       |

※銘柄をダブルクリックするとメインチャート画面に移動します。

6. 画面の上の[チャート]をクリックすると、マルチチャート表示にすることもできます。

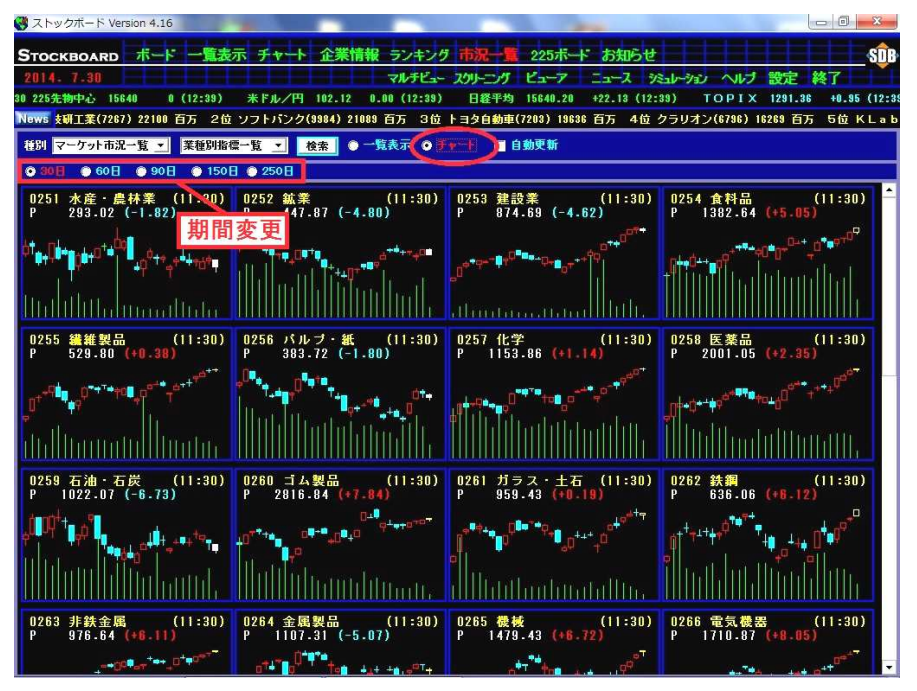

※画面右端に空きスペースがある場合は、画面上で右クリックをして【横枠数の変更】にマ ウスを合わせ、適切な列数を選択して下さい。